1. Log into your ADP account and make note of your employee number. Your number can be found under personal information.

| M Inbox (6) - admin@gsulitc × 💧 U.S. Tax Court - Tax Clinic × 🔯 Andrew Ryan Vazquez - Ou × 💯 Portal Integration × 🖉 Physical Structure + +                                                                                                    |                                           |
|----------------------------------------------------------------------------------------------------|-------------------------------------------|
| 💽 🔒 Automatic Data Processing, Inc (US)   https://portal.adp.com/wps/myportal/sitemap/Employee/TimeAttendance/Welcome/lut/p/c5/04_588K3k1LM9M55Py8kB:SCPI 🔍 🖱 🛛 🔀 - Google                                                                             |                                           |
| 🙆 Most Visited 🕼 Tax Clinic 🕼 V College of Law 🎯 Law HelpDesk 🌡 Law Library 🖏 GSU                                                                                                    |                                           |
| Welcome, Andrew Vazquez                                                                                                    | Log Off                                   |
| Home  Time & Attendance  Pay& Taxes  Personal Information                                                                                                    |                                           |
|                                                                                                    |                                           |
| Welcome                                                                                                    | Calendar                                  |
|                                                                                                    | September - 2014 -                        |
|                                                                                                    | < < Today > >>                            |
| a a strengt                                                                                                    | Su Mo Tu We Th Fr Sa<br>1 2 3 4 5 6       |
| 142                                                                                                    | 7 8 9 10 11 12 13<br>14 15 16 17 18 19 20 |
|                                                                                                    | 21 22 23 24 25 26 27<br>28 29 30          |
| Welcome to the Time page-you can record and review your work, sick, vacation and personal time using ADP e Time. Please select one of the links below to get started.                                                                                  |                                           |
| Managers/Approvers: Ulick Here's to access e time.<br>All other employees: Click Here's to access e time.                                                                                                    |                                           |
| Resources/Documentation:                                                                                                    |                                           |
| Enterprise eTIME (Time and Labor Management). Documentation (Revised July 2014)                                                                                                    | E                                         |
| If you receive the following error message, "Your account has not been properly configured.", refer to the job tool, Add or Re-Add eTIME for the ADP Portal, in the eTIME Documentation above.                                                         |                                           |
| -<br>Additional Links:                                                                                                    |                                           |
| Click this link to add eTIME ADP NetSecure.                                                                                                    |                                           |
|                                                                                                    |                                           |
|                                                                                                    |                                           |
| Payroll Services Forms Page – Please review this page for all Payroll Services Forms                                                                                                    |                                           |
| Monthly Employee Historical Edit Report of Absence Form - Exempt employees use this form to report absences. Please report all absences for the month on the form including days reported on the eTime panel. (Click Here for Form)                    |                                           |
| Bi-Weekly Employee Historical Edit Timesheet. Fill in the data in the spreadsheet. It automatically fills in dates, converts minutes into tenths of hours, and totals the hours worked.<br>Then print, sign & submit to Payroll. (Click Here for Form) |                                           |
| Student Assistant and Temporary Employee Historical Edit Timesheet - Fill in the data in the spreadsheet. It automatically fills in dates, converts minutes into tenths of hours,                                                                      |                                           |
| and totals the hours worked. Then print, sign & submit to Payroli. ( <u>Clitck Here for Form</u> )                                                                                                    |                                           |
|                                                                                                    |                                           |
| Privacy I Lenal                                                                                                    | 205.011                                   |
|                                                                                                    | 🕿 🚸 🔝 🔍 🏲 🛱 🖚 9/23/2014                   |

### 2. Click on time and Attendance

| M Inbox (6) - admin@gsulitc x 🌆 U.S. Tax Court - Tax Clinic x 🔯 Andrew Ryan Vazquez - Ou x 💋 Portal Integration x 🔤 https://cet60doi?ESS=true x +                                                                                                    |                                                                                                    |
|----------------------------------------------------------------------------------------------------|----------------------------------------------------------------------------------------------------|
| 💽 🗎 Automatic Data Processing, Inc (US)   https://portal.adp.com/wps/myportal/sitemap/Employee/TimeAttendance/Welcome/Ut/p/c/5/04_SB8K3atLM8MSSSP36kB;CPI 🗢 🥂 📘 - Google                                                                                                    | ▶ ☆ 自 ♣ 合 ☰                                                                                                    |
| 🗟 Most Visited 🌗 Tax Clinic 🦕 College of Law 🛞 Law HelpDesk 🌗 Law Library 🧄 GSU                                                                                                    |                                                                                                    |
| Welcome, Ag W Vazquez                                                                                                    | Log Off                                                                                                    |
| Home + Time & Attendance + mattern + Renefits +                                                                                                    |                                                                                                    |
|                                                                                                    |                                                                                                    |
| Welcome                                                                                                    | Calendar                                                                                                    |
|                                                                                                    | September 💌 2014 💌                                                                                                    |
|                                                                                                    | << < Today > >>                                                                                                    |
|                                                                                                    | Su Mo Tu We Th Fr Sa                                                                                                    |
| 112                                                                                                    | 1         2         3         4         5         6           7         8         9         10         11         12         13           14         45         10         11         12         13 |
|                                                                                                    | 14 15 16 17 18 19 20<br>21 22 23 24 25 26 27                                                                                                    |
| Welcome to the Time page- you can record and review your work, sick, vacation and personal time using ADP e Time. Please select one of the links below to get started.                                                                                                    | 28 29 30                                                                                                    |
| Managers/Approvers: Click Here to access eTime.                                                                                                    |                                                                                                    |
| All other employees: Click Here to access eTime.                                                                                                    |                                                                                                    |
| Resources/Documentation:                                                                                                    | -                                                                                                    |
| Enterprise eTIME (Time and Labor Management) Documentation (Revised July 2014)                                                                                                    |                                                                                                    |
| If you receive the toilowing error message, "Your account has not been properly configured.", refer to the job tool, Add or Re-Add eTIME for the ADP Portal, in the eTIME<br>Documentation above.                                                                                  |                                                                                                    |
| Additional Links:                                                                                                    |                                                                                                    |
| Click this link to add eTIME ADP NetSecure.                                                                                                    |                                                                                                    |
|                                                                                                    |                                                                                                    |
|                                                                                                    |                                                                                                    |
| Payroil Services Forms Page- Please review this page for all Payroll Services Forms                                                                                                    |                                                                                                    |
| Monthly Employee Historical Edit Report of Absence Form - Exempt employees use this form to report absences. Please report all absences for the month on the form including days reported on the eTime panel. (Click Here for Form)                                                |                                                                                                    |
| BI-Weekly Employee Historical Edit Timesheet. Fill in the data in the spreadsheet. It automatically fills in dates, converts minutes into tenths of hours, and totals the hours worked.<br>Take endt, along & schemit Line Datesheet (with the new Formation and the spreadsheet). |                                                                                                    |
| Then print, sign & submit to Payroin. <u>Click Heter for Porting</u>                                                                                                    |                                                                                                    |
| and totals the hours worked. Then print, sign & submit to Payroll. (Click Here for Form)                                                                                                    |                                                                                                    |
|                                                                                                    |                                                                                                    |
| 62014 ADP LLC Privacy L legal                                                                                                    |                                                                                                    |
|                                                                                                    | 🖀 📣 📉 🔍 🍽 🏣 🚯 2:05 PM                                                                                                    |

#### 3. Click the NETSecure link:

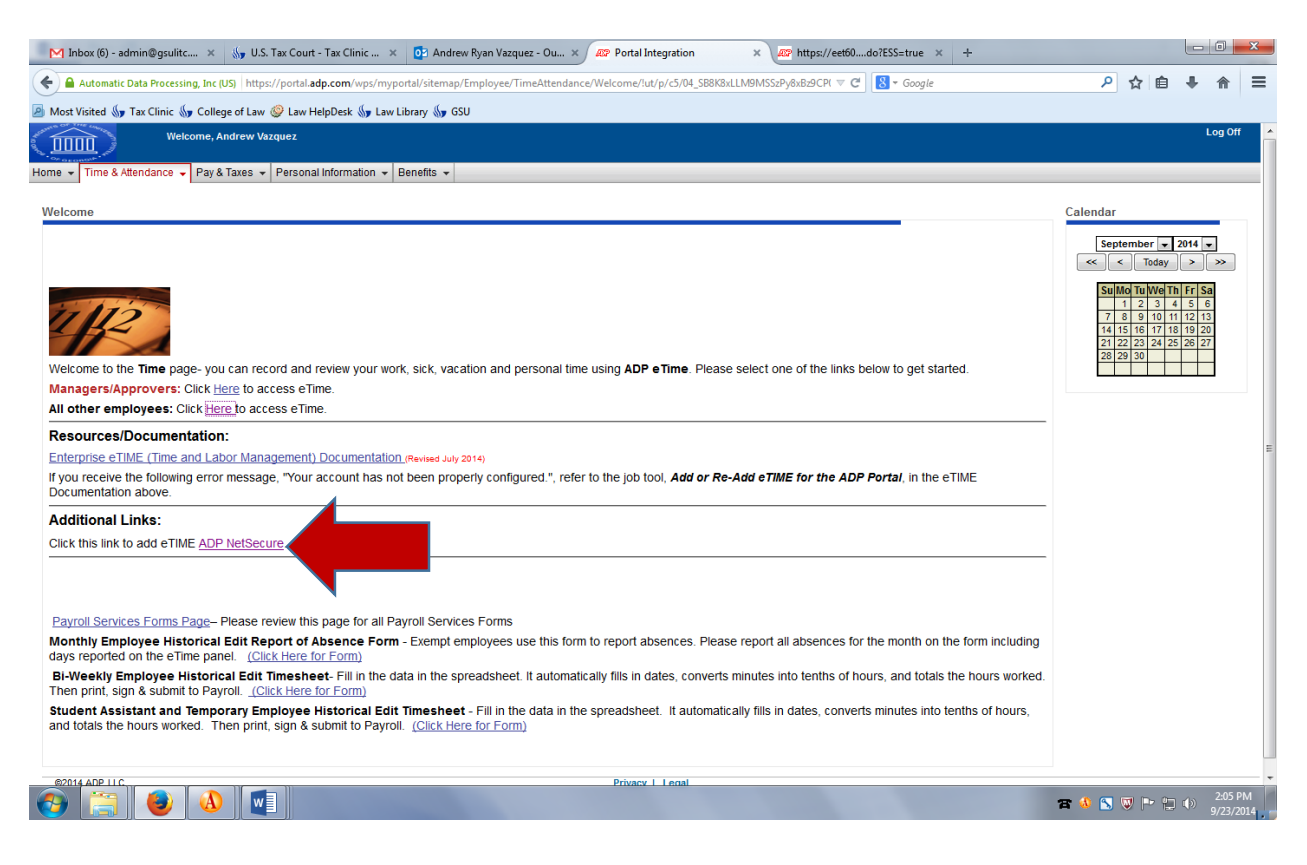

#### 4. Log-in with your ADP credentials

| Web Office Home | × V 🔊 Portal Integration       | × Enterprise eTIME®         | × ADP           | ×                                                                                                    |              |
|-----------------|--------------------------------|-----------------------------|-----------------|----------------------------------------------------------------------------------------------------|--------------|
| ← → C Auto      | matic Data Processing, Inc [US | ] https://netsecure.adp.com | m/public/login/ | index.fcc                                                                                                    | ☆ <b>B</b> = |
|                 | Pivacy Legal R                 | equirements                 |                 | Welcome to ADP<br>User Login Admin Login<br>Enter your user ID and password to log in<br>User ID<br>Password<br>(Forgot your user ID?) (Forgot your password?)<br>First Time User?<br>Register Here or Help Cetting Started<br>Copyright © 2000-2014, ADP, LLC. |              |

# 5. Click on Myself

a. Click on Manage Services

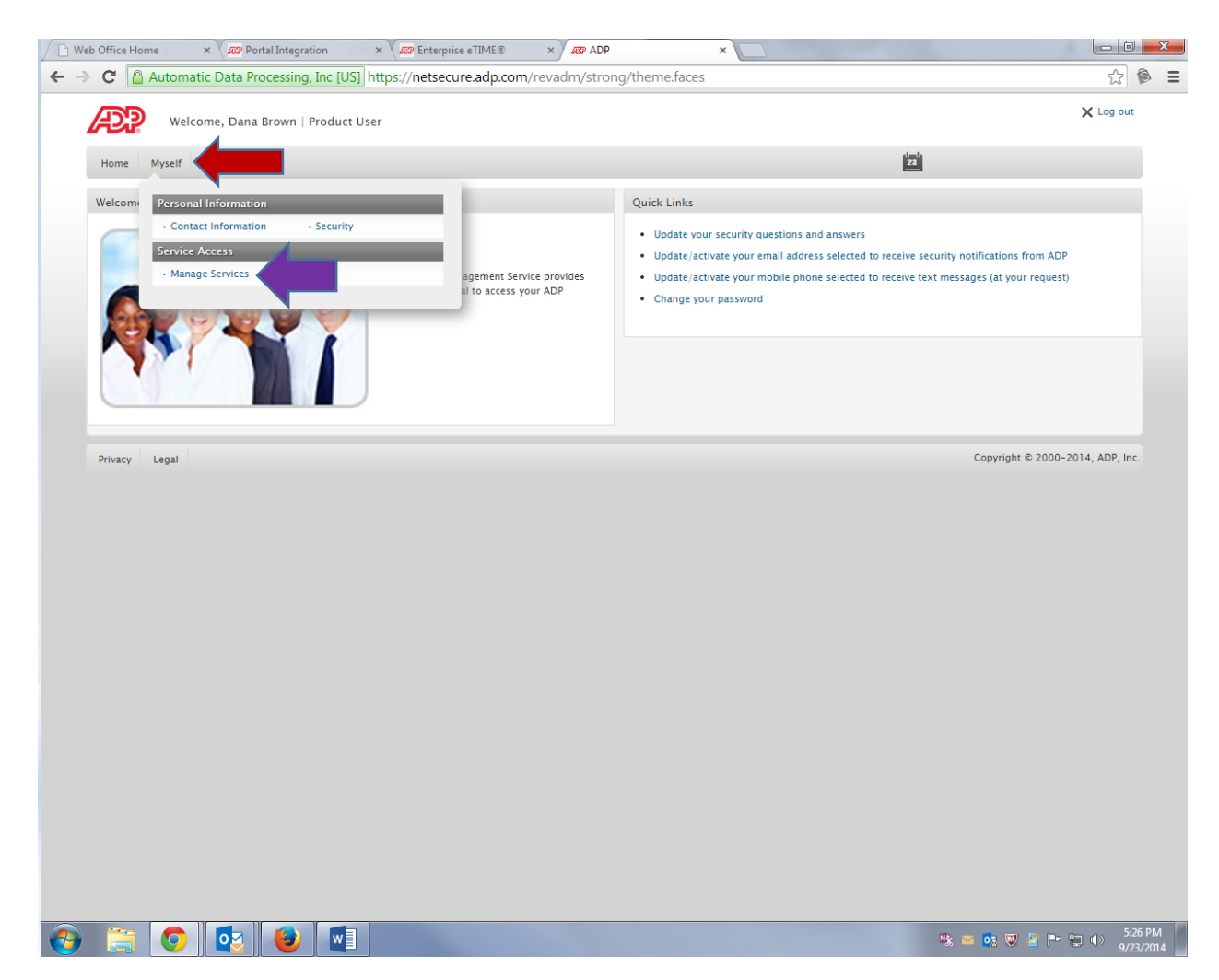

- 6. Do one of the following to your eTime service:
  - a. Delete then re-add the service (please exit NetSecure before re-adding the service)

| Automatic Data Processing. Inc USI, https://netsecure.adp.com/revadm/strong/theme.laces     Wereene, Dana Brown   Product User     were     were     we         | Unice Home × Var Portal Integration × Var Enterprise el IME® × 7 402 AUP ×                                                                                                    |      |           |
|----------------------------------------------------------------------------------------------------|----------------------------------------------------------------------------------------------------|------|-----------|
|                                                                                                    | C Automatic Data Processing, Inc [US] https://netsecure.adp.com/revadm/strong/theme.faces                                                                                          |      | \$        |
| Ange West                                                                                                    | Welcome, Dana Brown   Product User                                                                                                    |      | 🗙 Log out |
| Ange     Ange Sexies <b>Ange My Services</b> Type Services are currently available to you. To associate another service with your user account, click Add To remove a    Control of the service for my our account, click Add To remove a    Ange Add To remove a service that is pending and want to use your pay statement or form W-2 to associate that service with your user account, click Add To remove a    Services are displayed without AddDDelete options next to them, you automatically have access to those products.    Services     Services  Services are allowed them separately.    Out the service are the service with a service with your user account, click Add To remove a Services Services    Service are displayed without AddDDelete options next to them, you automatically have access to those products. Services Services Description are are allowed them separately. Services Description are account option are account option are ac                                                                                                    |                                                                                                    | ياسل |           |
| Anage Service                                                                                                    | Home Myself                                                                                                    | 22   |           |
| Manage My Services         The following ADP services are currently available to you. To associate another service with your user account, click Add. To remove a service that is pending and want to use your pay statement or form W-2 to associate that service with your user account, click Add. To remove as the that is pending and want to use your pay statement or form W-2 to associate that service with your user account, click Add. To remove as the that is pending and want to use your pay statement or form W-2 to associate that service with your user account, click Add. To remove as the that is pending and want to use your pay statement or form W-2 to associate that service with your user account, click Add. To remove as the that is pending and want to use your pay statement or form W-2 to associate that service with your user account, click Add. To remove as the that is pending and want to use your pay statement to them, you automatically have access to those products.         Service       PayStatements         Value Services       Delete         Thetprise eTIME       Delete                                                                                                    | Manage Services                                                                                                    |      | 0         |
| The following ADP services are currently available to you. To associate another service with your user account, click Add. To remove a service that is pending and want to use your pay statement or form W-2 to associate that service with your user account, click Add. To remove a click Try Again.<br>The portant: If ADP services are displayed without Add/Delete options next to them, you automatically have access to those products. You don't need to add them separately.<br>Service Service | Manage My Services                                                                                                    |      |           |
| If you have a service that is pending and want to use your pay statement or form W-2 to associate that service with your user account.<br>If XP Services are displayed without Add/Delete options next to them, you automatically have access to those products.<br>Service<br>Service<br>PayStatements<br>W2 Services<br>Enterprise eTIME<br>Delete                                                                                                    | The following ADP services are currently available to you. To associate another service with your user account, click Add. To remove a<br>service from your account, click Delete. |      |           |
| Incortant: If ADP services are displayed without Add/Delete options next to them, you automatically have access to those products.          Service                                                                                                    | If you have a service that is pending and want to use your pay statement or form W-2 to associate that service with your user account,<br>click Tcv Anain                          |      |           |
| Inportant: If ADP services are displayed without Add/Delete options next to them, you automatically have access to those products.          Service                                                                                                    | Circk Hy Again.                                                                                                    |      |           |
| Service<br>PayStatements<br>W2 Services<br>Enterprise eTIME<br>Detete                                                                                                    | Important: If ADP services are displayed without Add/Delete options next to them, you automatically have access to those products.<br>You don't need to add them separately.       |      |           |
| Service<br>PayStatements<br>V2 Services<br>Enterprise eTIME<br>Delete                                                                                                    |                                                                                                    |      |           |
| Service<br>PayStatements<br>W2 Services<br>Enterprise eTIME<br>Delete                                                                                                    |                                                                                                    |      |           |
| Self Service<br>IPayStatements<br>W2 Services<br>Enterprise eTIME<br>Delete                                                                                                    | Service                                                                                                    |      |           |
| IPayStatements<br>W2 Services<br>Enterprise eTIME                                                                                                    | Self Service                                                                                                    |      |           |
| W2 Services Enterprise eTIME Delete                                                                                                    | iPayStatements                                                                                                    |      |           |
| Enterprise eTIME                                                                                                    | W2 Services                                                                                                    |      |           |
|                                                                                                    | Enterprise eTIME Delete                                                                                                    |      |           |
|                                                                                                    |                                                                                                    |      |           |
|                                                                                                    |                                                                                                    |      |           |
|                                                                                                    |                                                                                                    |      |           |
|                                                                                                    |                                                                                                    |      |           |
|                                                                                                    |                                                                                                    |      |           |
|                                                                                                    |                                                                                                    |      |           |
|                                                                                                    |                                                                                                    |      |           |
|                                                                                                    |                                                                                                    |      |           |
|                                                                                                    |                                                                                                    |      |           |
|                                                                                                    |                                                                                                    |      |           |
|                                                                                                    |                                                                                                    |      |           |
|                                                                                                    |                                                                                                    |      |           |
|                                                                                                    |                                                                                                    |      |           |
|                                                                                                    |                                                                                                    |      |           |
|                                                                                                    |                                                                                                    |      |           |
|                                                                                                    |                                                                                                    |      |           |
|                                                                                                    |                                                                                                    |      |           |
|                                                                                                    |                                                                                                    |      |           |

7. When you have successfully added the service, you will receive a message stating the service was added.

## 8. Access your time card/queue via your ADP account under portal.adp.com.

- a. Click on *Time & Attendance*
- b. Click on All other Employees

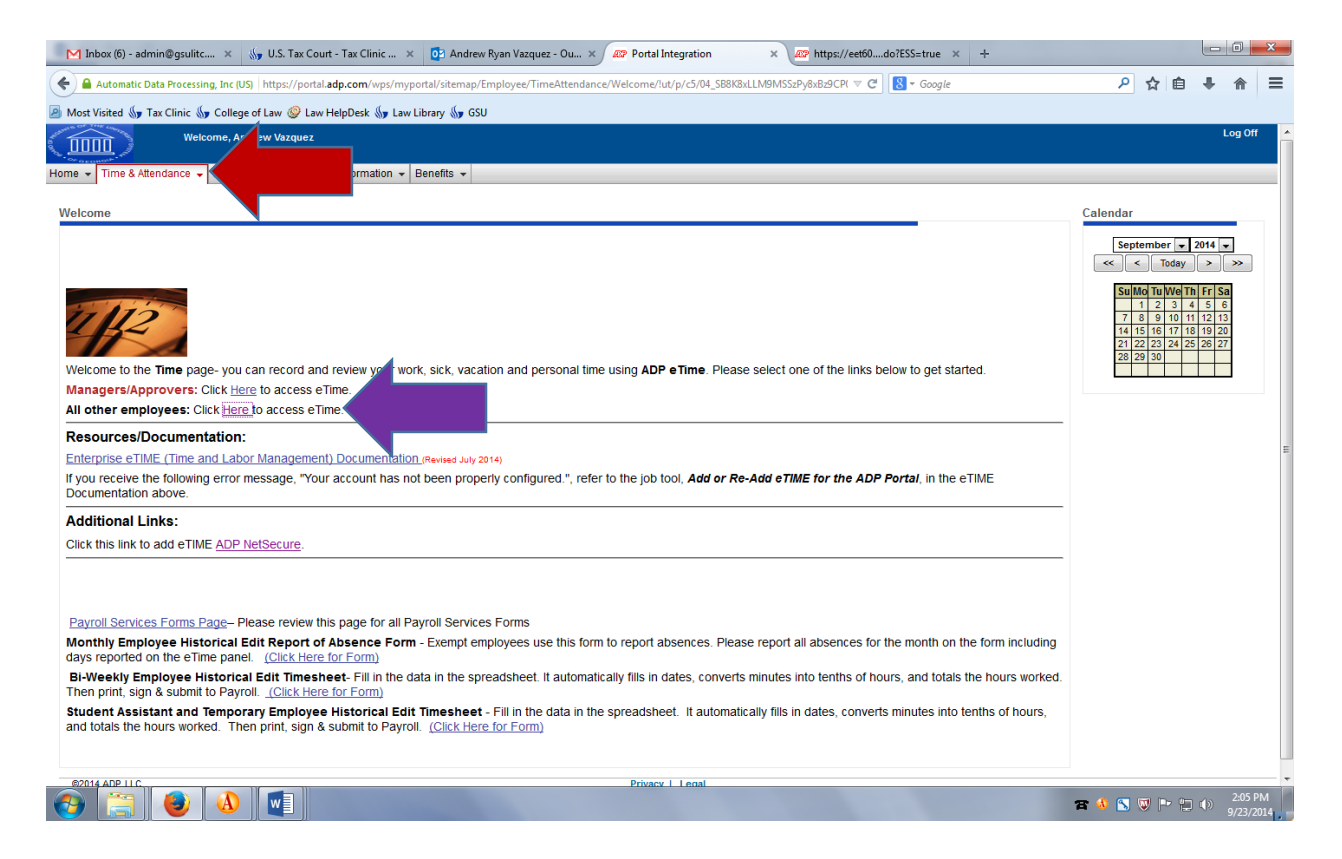

9. Please inform me if this does OR does not solve your eTime challenges.